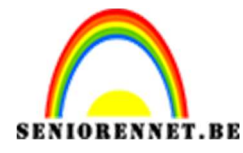

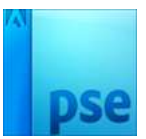

## **Letters**

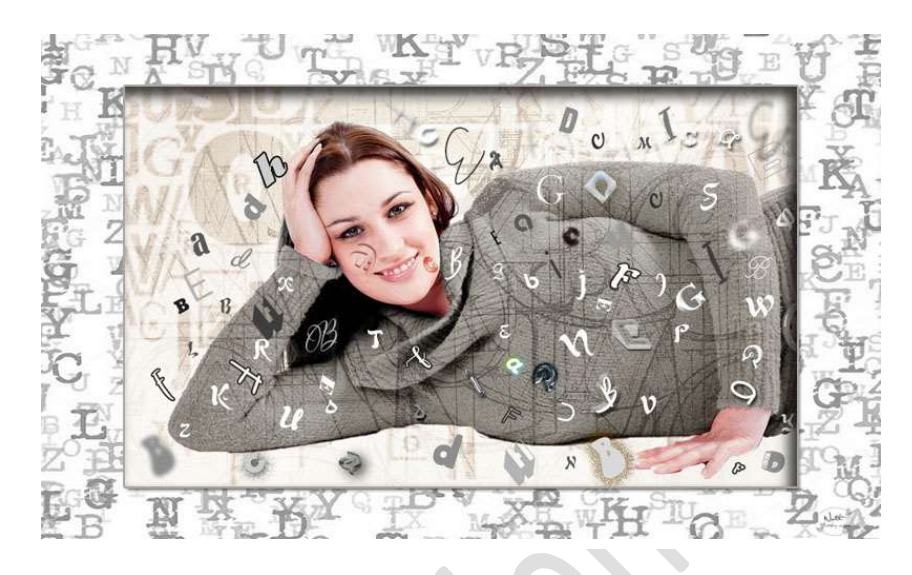

**Benodigdheden:** dame – afbeelding van achtergronden letters.

https://drive.google.com/drive/u/0/folders/1AgVzDHnzId1Qw7FHId4WO4mJmNBB9M3j

 Open de afbeelding dame1. Dupliceer de foto en sluit oogje van de achtergrondlaag

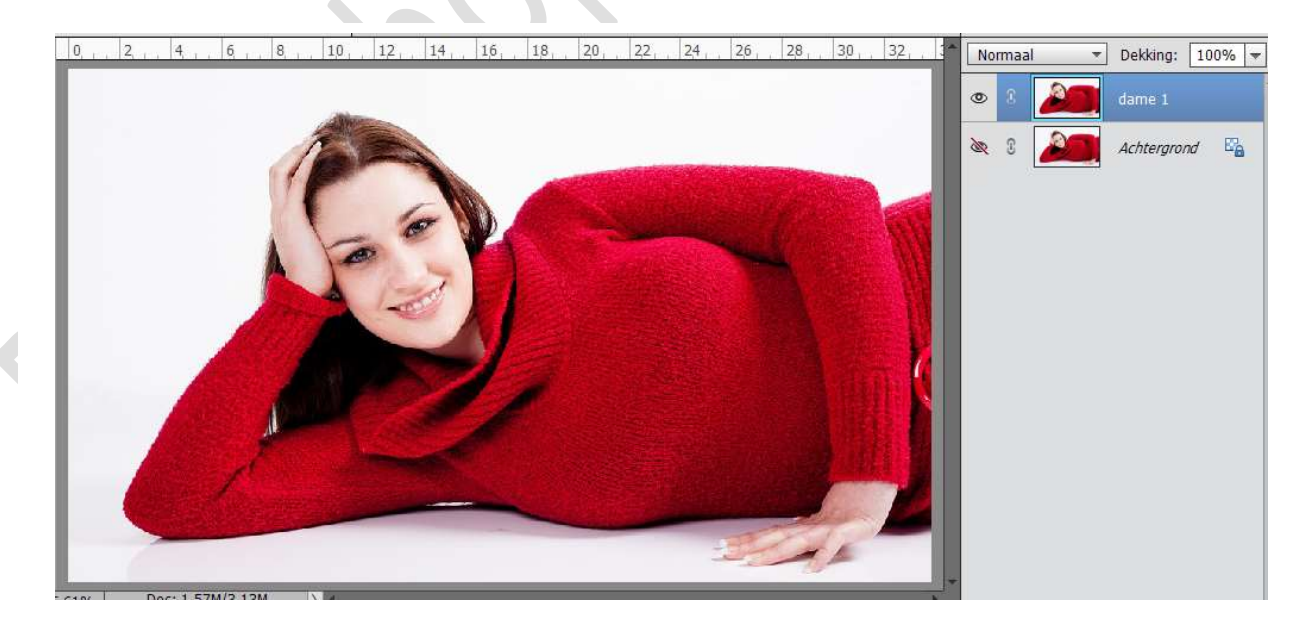

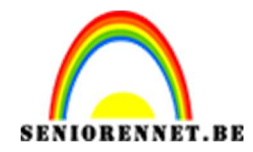

2. Selecteer de dame uit op de Laag dame 1 en verwijder de achtergrond.

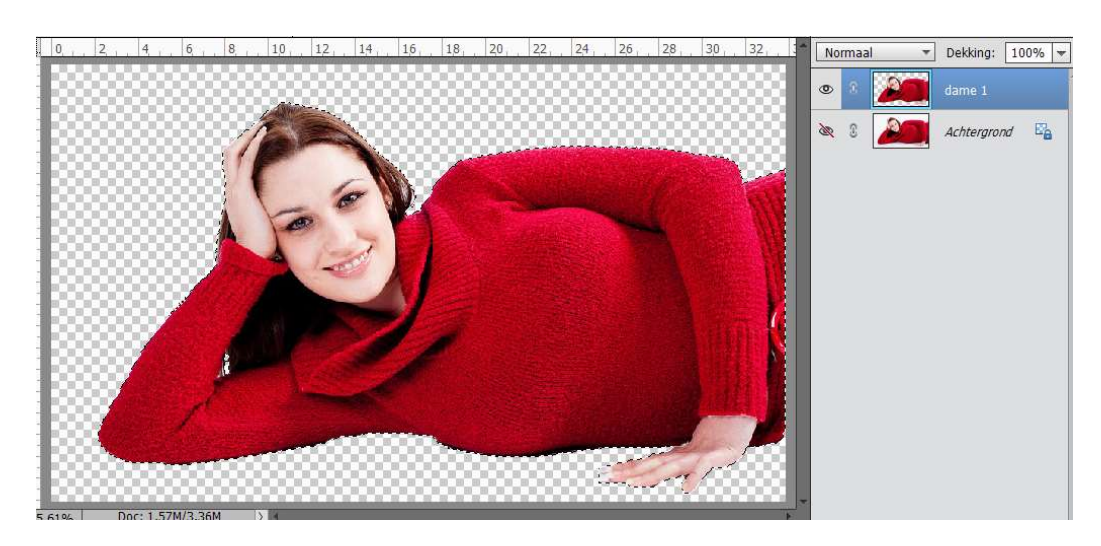

 Dupliceer de laag van de dame, noem deze laag Zwart-wit Ga naar Verbeteren → Omzetten Zwart wit Hang aan deze laag een laagmasker. Neem een zacht zwart penseel en schilder op de handen, haar, gezicht en hals zodat deze weer kleur krijgen.

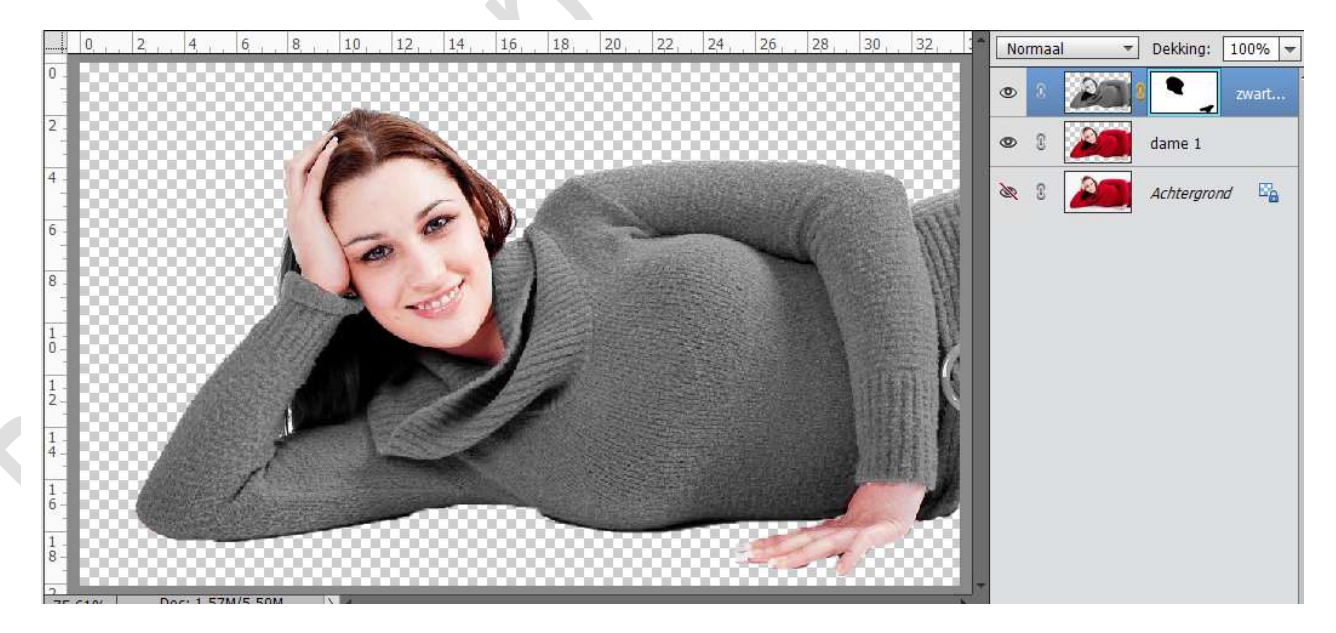

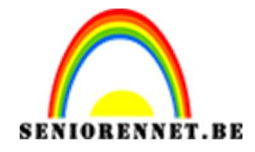

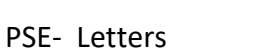

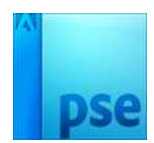

 Selecteer de laag dame 1 en zwart-wit. Dupliceer deze en verenig deze twee lagen. Sluit de oogjes van de lagen Dame1 en zwart-wit.

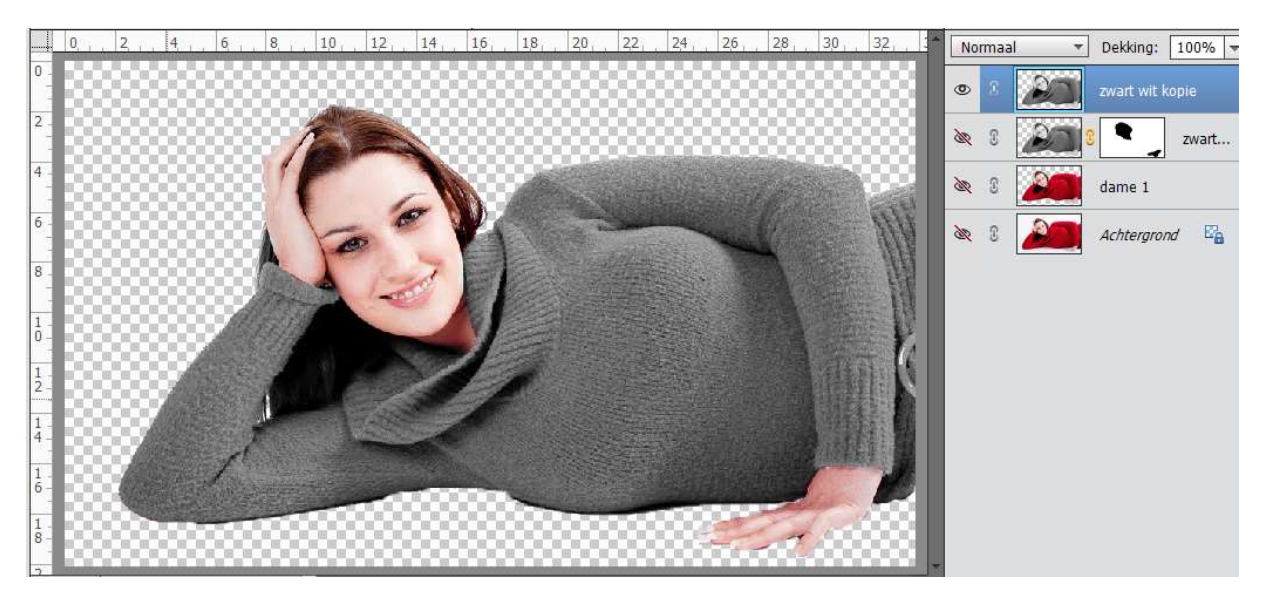

5. Plaats onder de laag zwart wit kopie een nieuwe laag en vul deze met kleur #d6d2d2. Geef deze laag ook deze naam.

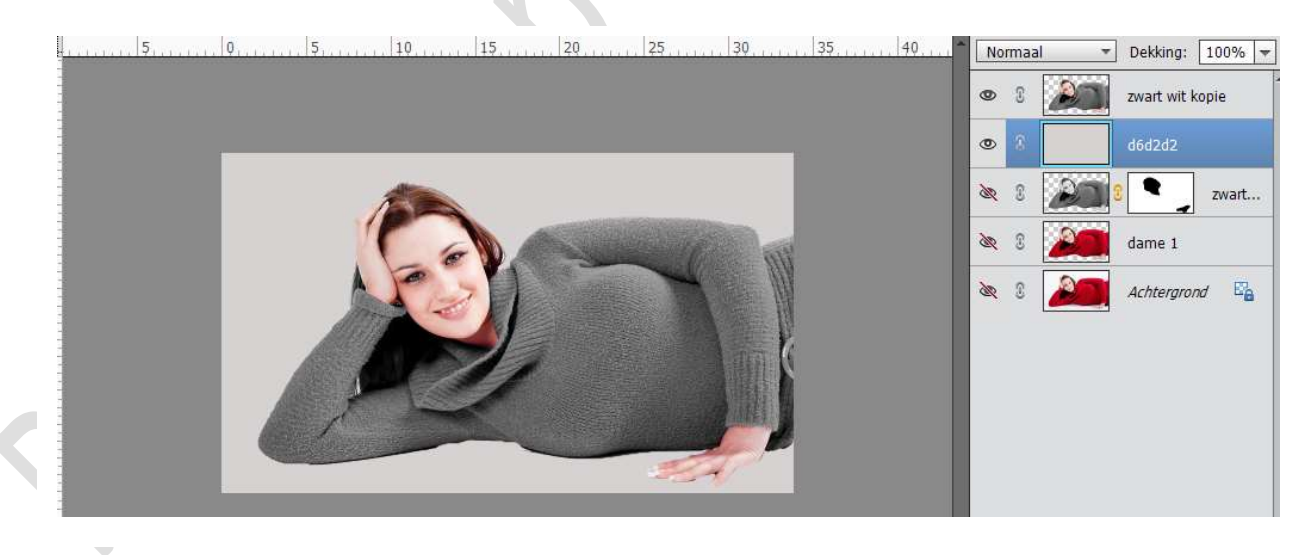

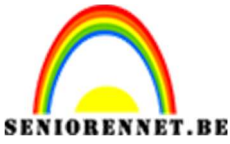

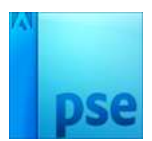

6. Plaats boven deze laag een nieuwe laag met Achtergrond1 en zet de laagmodus van deze laag op Bedekken.

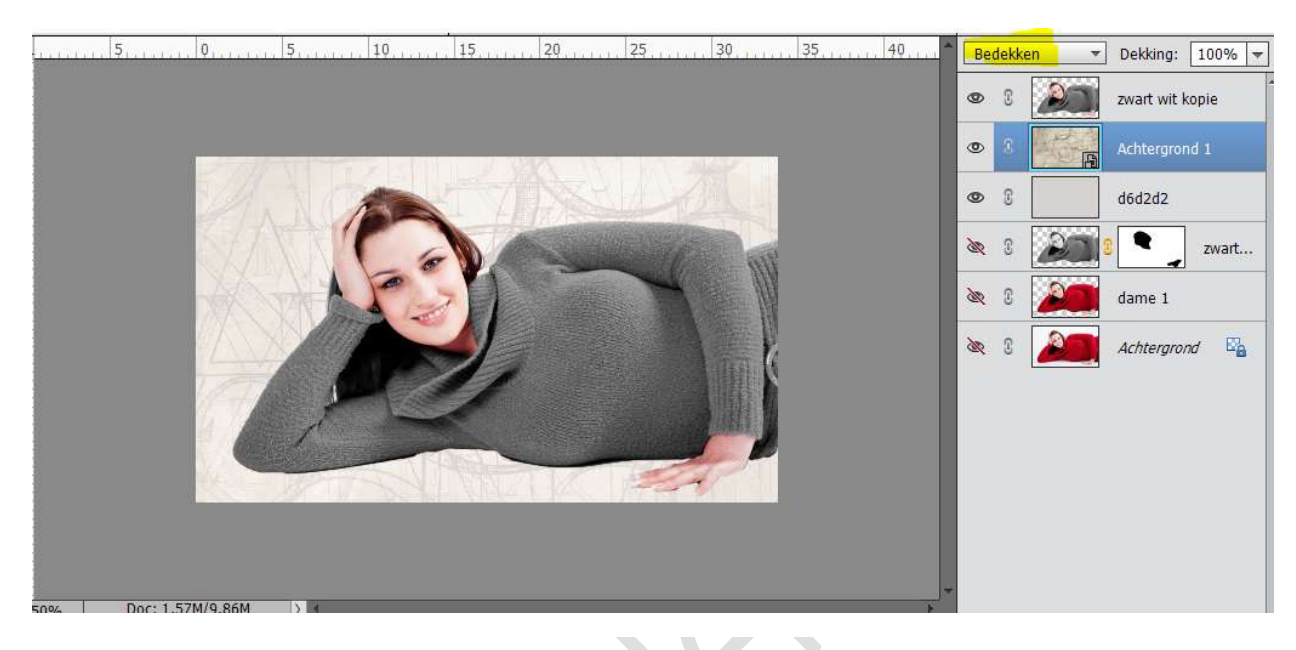

7. Plaats daarboven nog een nieuwe laag met Achtergrond 2 en zet de laagmodus van deze laag op Zwak licht of probeer een andere laagmodus naar keuze.

0, , 2, , 4, , 6, , 8, , 10, , 12, , 14, , 16, , 18, 20, 22, 24, 26, 28, 30, 32, 3\* Zwak licht - Dekking: 100% -

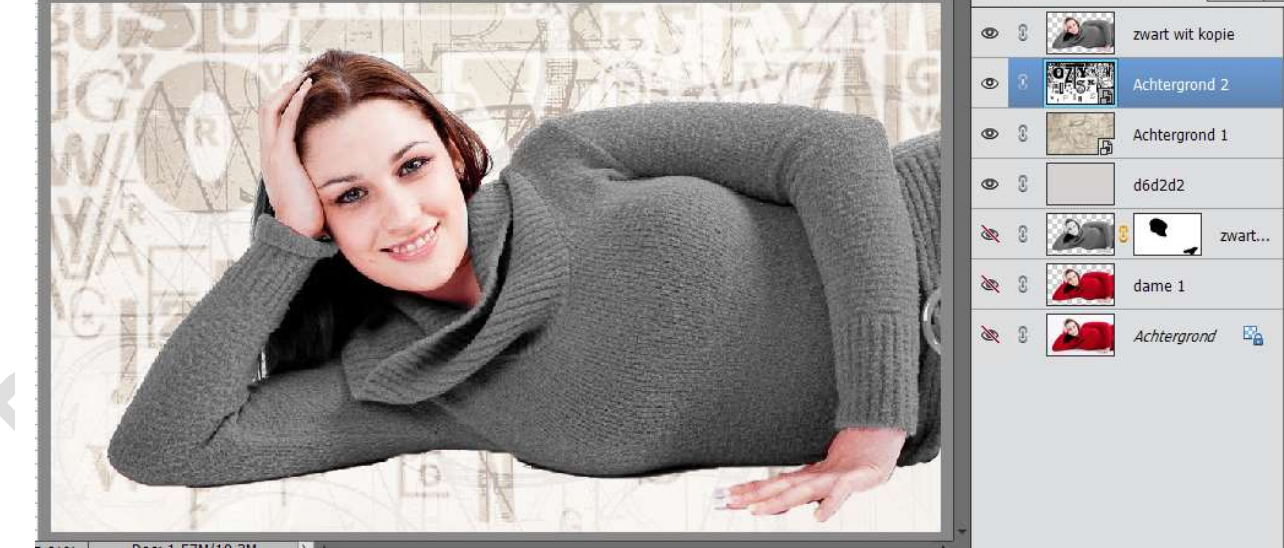

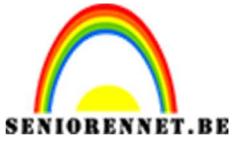

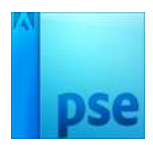

Activeer de Laag Zwart wit kopie.
Plaats een Achtergrond1.
Geef deze een Uitknipmasker en zet de laagmodus op Zwak Licht.

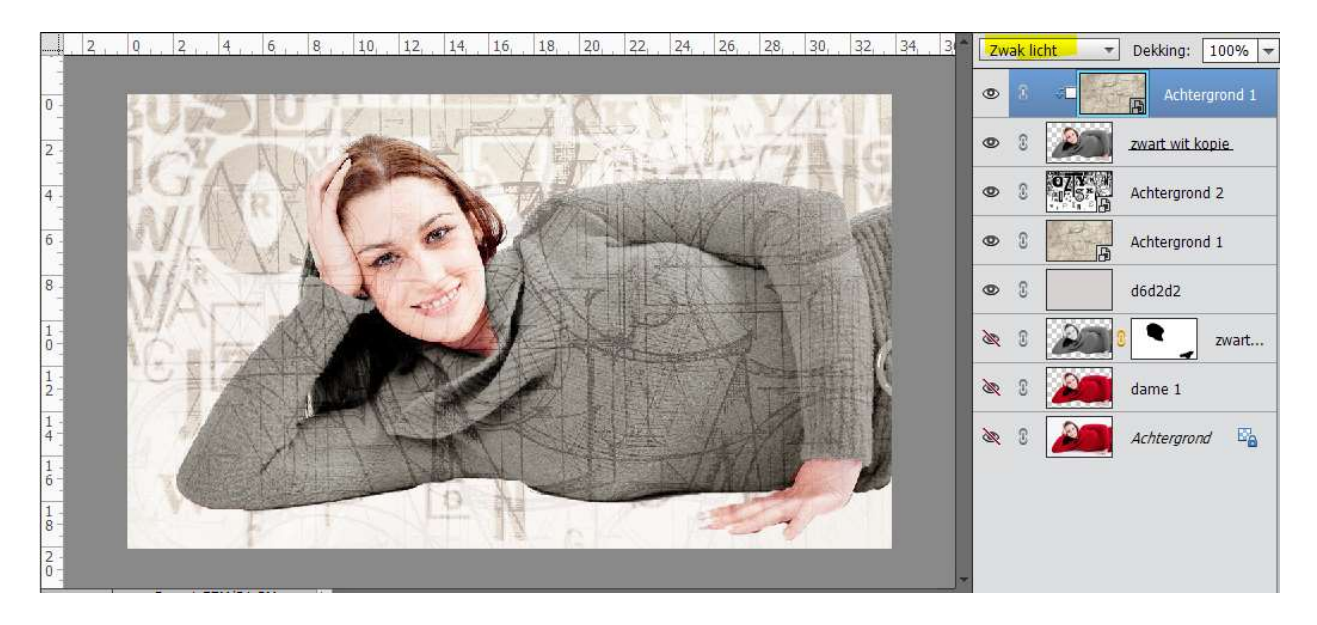

9. Als je goed kijkt zie je op gezicht, handen en haar ook nog wat van die letters. Deze willen we verwijderen, dus hang een laagmasker aan deze laag en neem een zwart zacht penseel. Schilder over de handen, haar, gezicht en hals.

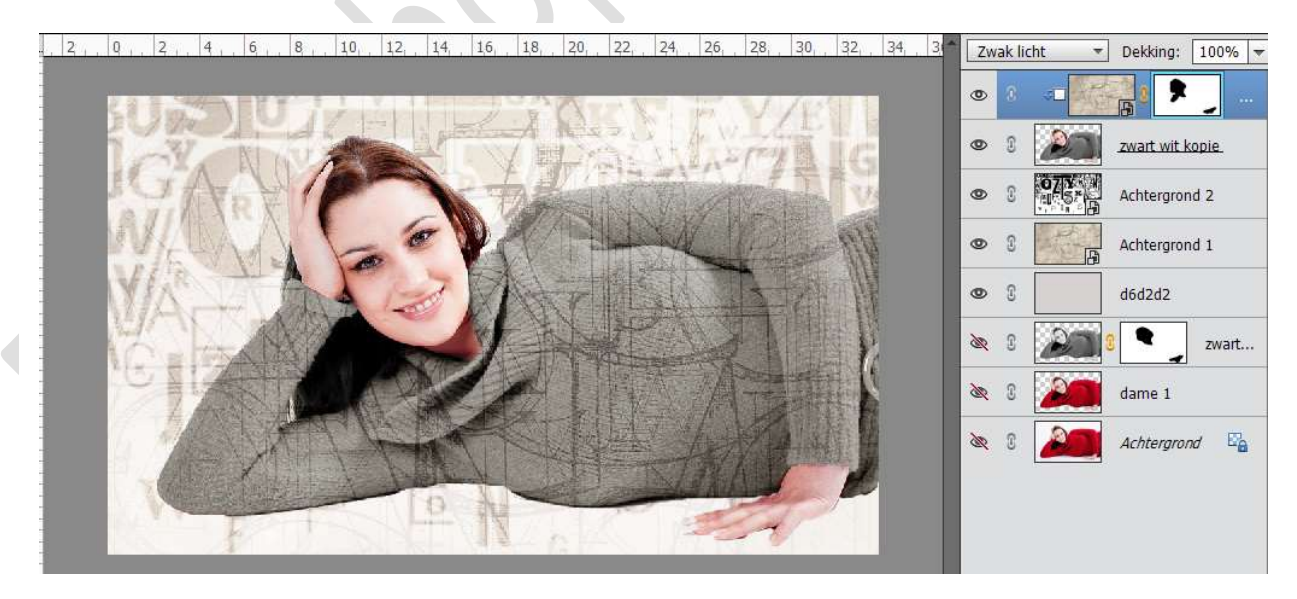

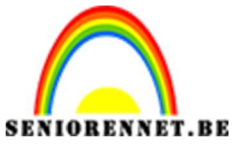

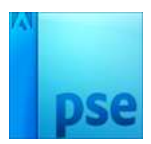

10. Nu gaan we letters plaatsen. Neem een kleur naar keuze. Typ in verschillende lettertypes, grote, hoofletter,... naar keuze. Gebruik eventueel ook effecten → Stijlen → Slagschaduw, schuine kant, omlijnen,... of maak gebruik van verlopen. Eventueel wat roteren.

Pas op sommige lettertypes Filter Gaussiaans vervagen op toe. Zodat je krijgt zoals hieronder.

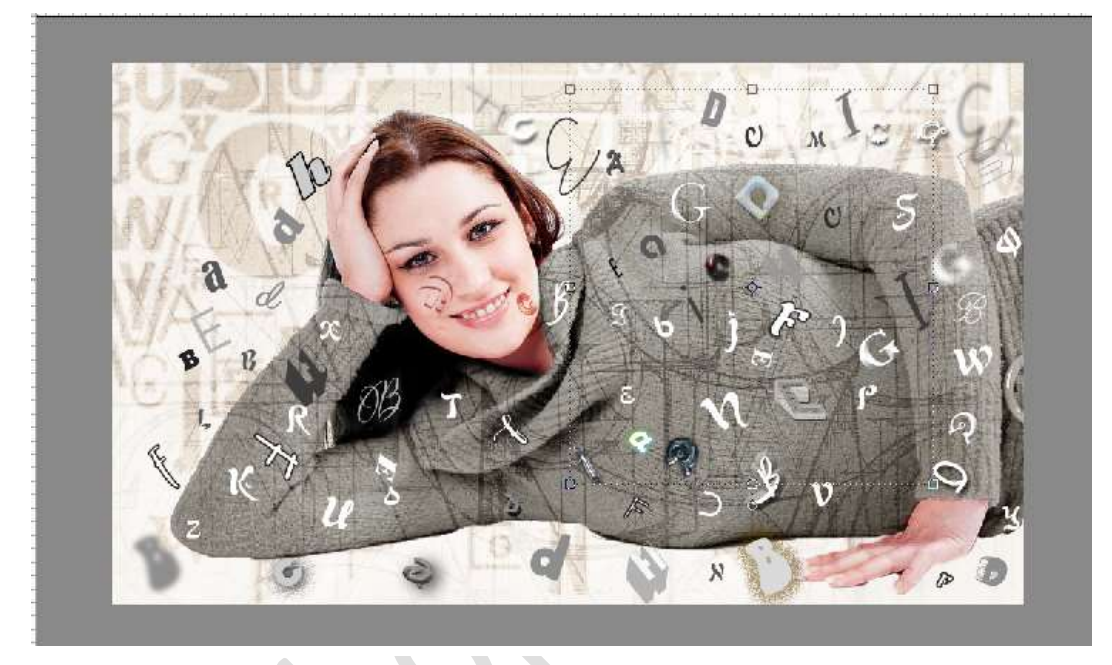

## 11. Werk af naar keuze.Vergeet je naam niet.Sla op als psd: max. 800 px aan langste zijdeSla op als JPEG: max. 150 KB

Veel plezier ermee

NOTI

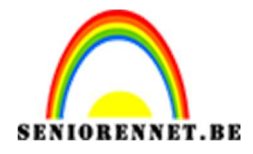

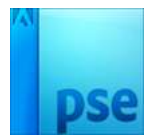

enoitosnon elements